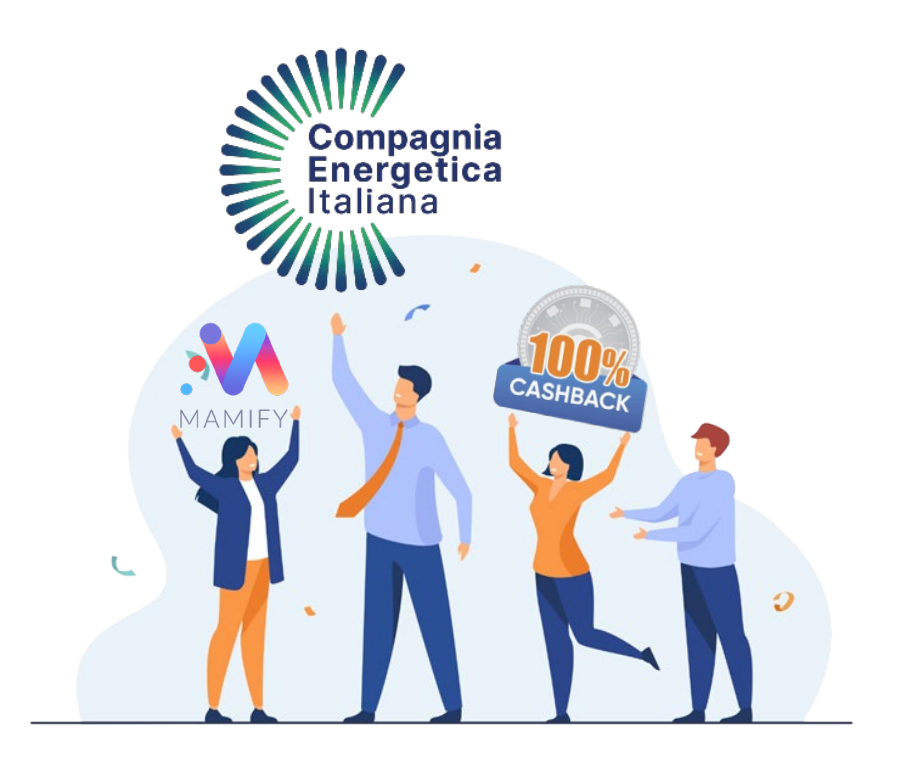

Scegli Compagnia Energetica Italiana Con l'offerta 100% CashBack CISL FP

## COME FUNZIONA LA SOTTOSCRIZIONE WEB?

Compagnia Energetica Italiana

Sarà facilissimo, sono necessari pochi e semplici passaggi. Innanzitutto dovrai tenere a portata di mano:

- Fattura del fornitore attuale (non più vecchia di tre mesi).
  - 2) Carta d'identità
  - 3) Codice Fiscale
    - 4) Cellulare
  - 5) Attestato CISL

Ti ricordo anche che dovrai utilizzare la <u>stessa mail</u> per:

- Sottoscrivere il contratto
- Registrarti all'area clienti CEI
  - Registrarti nell'App
     CashbackConCei
     per usufruire del Cashback

# COME FUNZIONA LA SOTTOSCRIZIONE WEB?

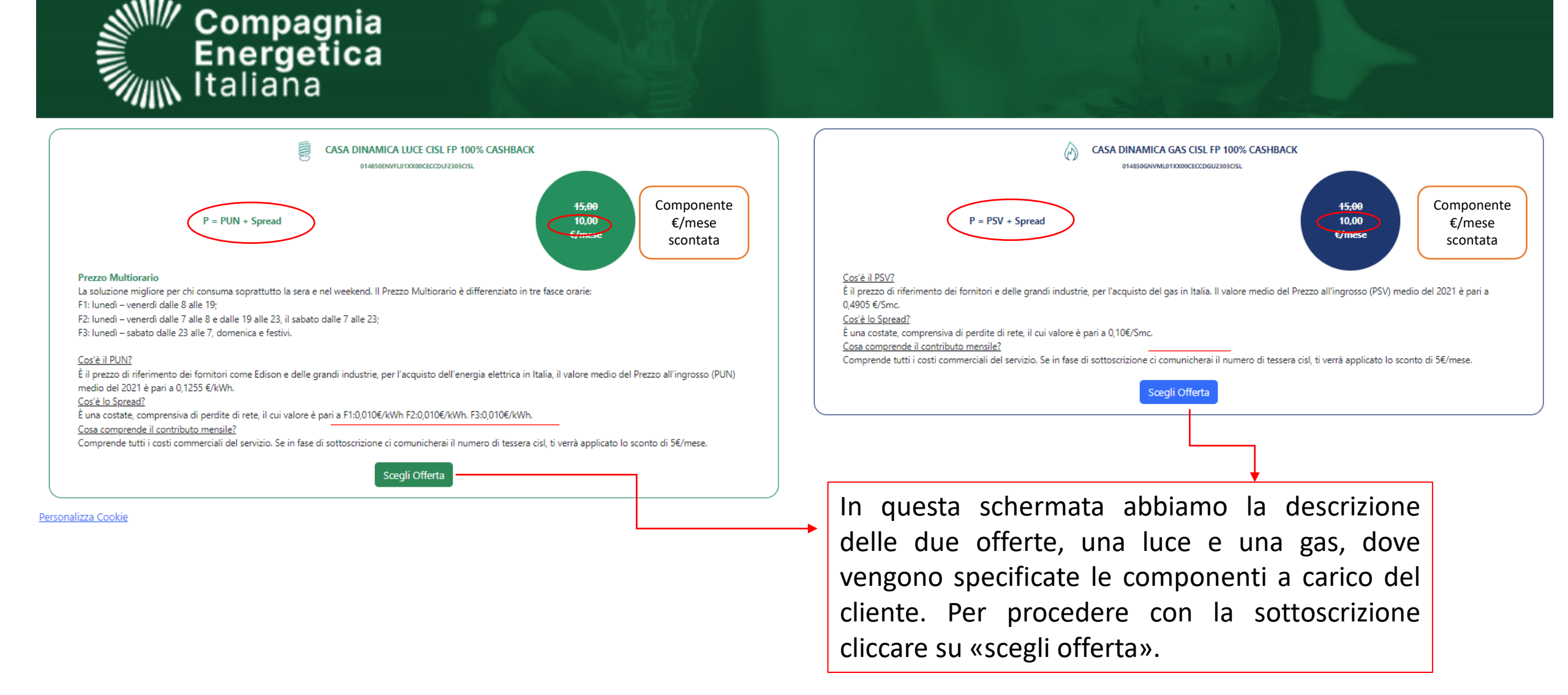

### **STEP 1. DETTAGLI CLIENTE**

| Compagnia<br>Freige frea                                                                                                    |                                                                                                    |                                                                         |                                                                                                    |   |  |  |
|----------------------------------------------------------------------------------------------------|----------------------------------------------------------------------------------------------------|-------------------------------------------------------------------------|----------------------------------------------------------------------------------------------------|---|--|--|
| 12                                                                                                    | 3                                                                                                    |                                                                         | 4                                                                                                    | 5 |  |  |
|                                                                                                    | Dettagli                                                                                               | Cliente                                                                 |                                                                                                    |   |  |  |
| Nome                                                                                                    |                                                                                                    | Cognome                                                                 |                                                                                                    |   |  |  |
| Data Nascita                                                                                                    |                                                                                                    | Codice Fiscale                                                          |                                                                                                    |   |  |  |
| Email                                                                                                    |                                                                                                    | Cellulare                                                               |                                                                                                    |   |  |  |
| Tipo Documento                                                                                                    |                                                                                                    | Numero Documento                                                        |                                                                                                    |   |  |  |
| N. Tessera CISL FP                                                                                                    | In qualità di                                                                                          |                                                                         | Non sei un tesserato?<br><u>Clicca Qui</u> e verrai reindirizzato alla<br>selezione di un offerta sottoscrivibile |   |  |  |
| Prima di proseguire, si invita a prer<br>Esprime il proprio consenso al trattar<br>attività e servizi amministrativi<br>Si ONO | ndere visione dell' <u>informat</u><br>mento dei propri dati perso<br>promozionali, commerci<br>Si ONo | iva sul trattamento (<br>nali per le seguenti fi<br>iali e di marketing | <u>dati personali.</u><br>inalità:<br>Comunicazioni di dati a terzi<br>Si No                                      |   |  |  |
|                                                                                                    |                                                                                                    |                                                                         | Continua                                                                                                    | > |  |  |
| Questi sono i classici<br>flag di marketing                                                                                    | Una volta c<br>anagrafici<br>sempre per<br>«conferma»                                                  | ompilato<br>(mi ra<br>la mail), d<br>e proceder                         | con i dati<br>ccomando<br>cliccare su<br>e.                                                                       |   |  |  |

|                                                         | Offerta                                                                                                    |          |
|---------------------------------------------------------|----------------------------------------------------------------------------------------------------|----------|
| Codice 01                                               | 4850ENVFL01XX00CECCDLF2301CISL                                                                                                    |          |
| Nome                                                    | CASA DINAMICA LUCE<br>CISL FP 100% CASHBACK                                                                                                    |          |
| Fornitura                                               | Luce 🄶                                                                                                    | F        |
| Prezzo                                                  | F1: 0,01 €<br>F2: 0,01 €<br>F3: 0,01 €                                                                                                    | -        |
| Descrizione                                             | Offerta di energia elettrica<br>per le nuove acquisizioni.<br>Mercato libero - Clienti<br>Domestici. Prezzo<br>variabile e indicizzazione<br>del prezzo legato alla<br>quotazione PUN. | Q        |
| Info: L'attivazione dell'o<br>attiva con un altro forni | fferta è possibile se hai già una fornitura<br>tore. Le bollette rimarranno intestate a te.                                                                                            | da<br>vi |
|                                                         | Allegati                                                                                                    | ľ        |
| Allegato                                                | Download                                                                                                    | in       |
| Condizioni General<br>Contratto                         | Di <u>Download</u>                                                                                                    | po<br>in |
| CTE                                                     | Download                                                                                                    |          |
| Scheda Confrontab                                       | ilità <u>Download</u>                                                                                                    |          |
| Scheda Sintetica                                        | Download                                                                                                    |          |

Qui viene descritta · sempre l'offerta che si è scelto di sottoscrivere.

Questi sono i doc. scaricabili dal cliente per visionare l'offerta e il contratto interamente. Li potrai scaricare in tutti gli step.

### **STEP 1. DETTAGLI CLIENTE**

|                                                                                                    |                                                                                                    |                                                                    |                                                                                                    | Offerta                                                                                                    |                                                                                                    |
|----------------------------------------------------------------------------------------------------|----------------------------------------------------------------------------------------------------|--------------------------------------------------------------------|----------------------------------------------------------------------------------------------------|----------------------------------------------------------------------------------------------------|----------------------------------------------------------------------------------------------------|
|                                                                                                    |                                                                                                    |                                                                    | Codice 014                                                                                                    | 850ENVFL01XX00CECCDLF2301CISL                                                                                        |                                                                                                    |
| 2                                                                                                    | 3                                                                                                    |                                                                    | 4 5                                                                                                    | Nome                                                                                                    | CASA DINAMICA LUCE<br>CISL FP 100% CASHBACK                                                                                                    |
|                                                                                                    | Dettagli                                                                                                    | Cliente                                                            |                                                                                                    | Fornitura                                                                                                    | Luce 🄶                                                                                                    |
| Nome                                                                                                    |                                                                                                    | Cognome                                                            |                                                                                                    | Prezzo                                                                                                    |                                                                                                    |
| Data Nascita                                                                                                    |                                                                                                    | Codice Fiscale                                                     |                                                                                                    |                                                                                                    | F2: 0,01 €<br>F3: 0,01 €                                                                                                    |
| Email                                                                                                    |                                                                                                    | Cellulare                                                          |                                                                                                    | Descrizione                                                                                                    | Offerta di energia elettrica                                                                                                    |
| Tipo Documento                                                                                                    | o Numero Documento                                                                                               |                                                                    | umento                                                                                                    |                                                                                                    | Mercato libero - Clienti<br>Domestici. Prezzo                                                                                                    |
| N. Tessera CISL FP                                                                                                    | In qualità di                                                                                                    |                                                                    | Non sei un tesserato?                                                                                                    |                                                                                                    | variabile e indicizzazione<br>del prezzo legato alla                                                                                                    |
|                                                                                                    | in quaita ui                                                                                                    |                                                                    | Clicca Qui e verrai reindirizzato alla<br>selezione di un offerta sottoscrivibile                                                                                                |                                                                                                    | quotazione PUN.                                                                                                    |
| rima di proseguire, si invita a pr                                                                                      | rendere visione dell'informat                                                                                    | tiva sul trattament                                                | <u>Clicca Qui</u> e verral reindirizzato alla<br>selezione di un offerta sottoscrivibile<br>to <u>dati personali</u> .                                                           | Info: L'attivazione dell'off<br>attiva con un altro fornito                                                          | quotazione PUN.<br>erta è possibile se hai già una fornitura<br>re. Le bollette rimarranno intestate a te.                                                   |
| rima di proseguire, si invita a pr<br>prime il proprio consenso al trat<br>tività e servizi amministrativi<br>) Si ○ No | rendere visione dell' <u>informat</u><br>tamento dei propri dati perso<br><i>promozionali. commerc</i><br>Si ONo | tiva sul trattament<br>onali per le seguent<br>iali e di marketing | Clicca Qui e verai reindirizzato alla<br>selezione di un offerta sottoscrivibile<br>to dati personali.<br>i finalità:<br>Comunicazioni di dati a terzi<br>Si ONo                 | Info: L'attivazione dell'offica<br>attiva con un altro familio                                                       | quotezion <sup>1</sup> e PUN.<br>era è possibile se hai già una formitura<br>re. Le bollette rimarranno intestate a te.<br>Allegati                          |
| ima di proseguire, si invita a pi<br>prime il proprio consenso al trat<br>tività e servizi amministrativi<br>) Si O No  | rendere visione dell'informat<br>tamento dei propri dati perso<br>promozionali, commerc<br>Si No                 | tiva sul trattament<br>nali per le seguent<br>iali e di marketing  | Clica Qui e verrai reindirizzato alla<br>selezione di un offerta sottoscrivibile<br>to dati personali,<br>i finalità:<br>Comunicazioni di dati o terzi<br>Si No<br>Continua >    | Info: L'attivazione dell'off<br>attivo con un altro fornite<br>Allegato                                              | guotezion <sup>1</sup> e PUN.<br>erta è possibile se hai già una fornitura<br>re. Le bollette rimarranno intestate o te.<br>Allegati<br>Download             |
| ima di proseguire, si invita a pi<br>prime il proprio consenso al trat<br>tivittà e servizi omministrativi<br>) Si ONO  | rendere visione dell' <u>informat</u><br>tamento dei propri dati perso<br><i>promazionali commerci</i><br>Si ONO | tiva sul trattament<br>onali per le seguent<br>iail e di marketing | Circa Qui e verai reindirizzato alla<br>selezione di un offerta sottoscrivibile<br>to dati personali.<br>i finalità:<br>Comunicazioni di dati a terzi<br>Si No<br>Continua >     | Info: L'attivazione dell'offi<br>attiva con un altro fornito<br>Allegato<br>Condizioni Generali I<br>Contratto       | eucrezione PUN.<br>erro è possibile se hal già una formitura<br>me Le bollette rimarranno intestate a te.<br>Allegati<br>Download                            |
| ima di proseguire, si invita a pr<br>prime il proprio consenso al trat<br>tività e servizi amministrativi<br>) Si O No  | rendere visione dell'informat<br>tamento dei propri dati perso<br>promozionali, commerc<br>Si No                 | tiva sul trattament<br>unali per le seguent<br>iail e di marketing | Clicca Qui e verai reindirizzato alla<br>selezione di un offerta sottoscrivibile<br>is finalità<br>Comunicazioni di dati a terzi<br>Si No<br>Continua >                          | Info: L'attivazione dell'off<br>attiva con un altro fornito<br>Allegato<br>Condizioni Generali I<br>Contratto<br>CTE | quotoscione PUN.<br>erto è possibile se hai già una forritura<br>ree. Le bollette rimarranno intestate a te.<br>Allegati<br>Download<br>Di <u>Download</u>   |
| rima di proseguire, si invita a pr<br>prime il proprio consenso al trat<br>tività e servizi amministrativi<br>) Si ONO  | rendere visione dell'informat<br>tamento dei propri dati perso<br>promozionali. commerc<br>Si No                 | tiva sul trattament<br>nall per le seguent<br>iail e di marieting  | Circa Qui e verai reindirizzato alla<br>selezione di un offerta sottoscrivibile<br>to dati personali,<br>i finalità:<br>Comunicazioni di doti o terzí<br>O Si O No<br>Continua > | Allegato Condizioni Generali I Contratto CTE Scheda Confrontabili                                                    | cycroszione PUN. erra e possibile se hal glá una fornitura me: Le bollette rimarranno intestate a te.      Allegati     Download Di     Download tà Download |

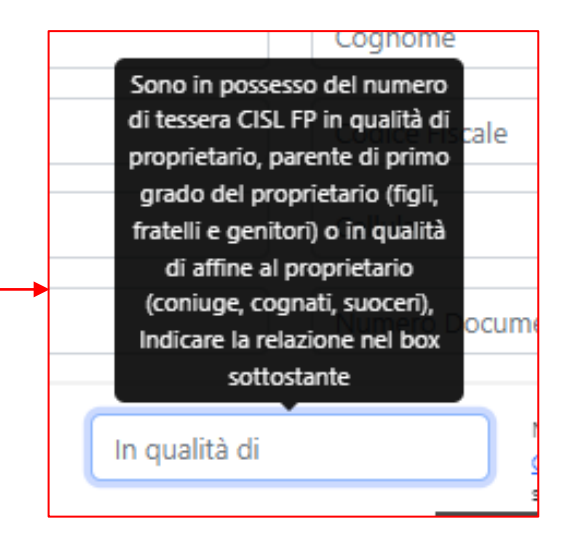

## **STEP 2. DATI FORNITURA**

|                                                                                                    | 3 4                                                                                                    | A questo punto, bolletta<br>alla mano e si compilano<br>dati della fornitura. L car        |
|----------------------------------------------------------------------------------------------------|----------------------------------------------------------------------------------------------------|--------------------------------------------------------------------------------------------|
| Dati f   E.ON ENERGIA S.P.A   ITO01E0000000   Comune   Provincia   CAP   Toponimo   Indirizz   LON   CO   22   VIA   DELI   Relazione con il punto di fornitura Seleziona <b>Voglio attivare l'opzione veloce</b> Le attività per l'attivazione della tua fornitura saranno avviate prima del termine di 14 giorni, previsto per l'esercizio del diritto di ripensamento | ornitura   3.3   1800   co   co   A PACE     Residenza   Residente     Non voglio attivare l'opzione veloce     Le attività per l'attivazione della tua fornitura saranno avviate dopo il termine di 14 giorni, previsto per l'esercizio del diritto di ripensamento | Questo riguarda il diritto<br>di ripensamento,<br>obbligatorio per i clienti<br>domestici. |
| < Precedente<br>Cliccando su «precedente»<br>potrai sempre tornare indietro<br>per modificare qualche dato.                                                                                                    | Continua ><br>Cliccando su «continua»<br>potrai procedere con la<br>sottoscrizione.                                                                                                    |                                                                                            |

ompilano i ura. I campi ipilano una ndirizzo. lei campi ziano di rai né non li

## STEP 3. MODALITA' DI PAGAMENTO

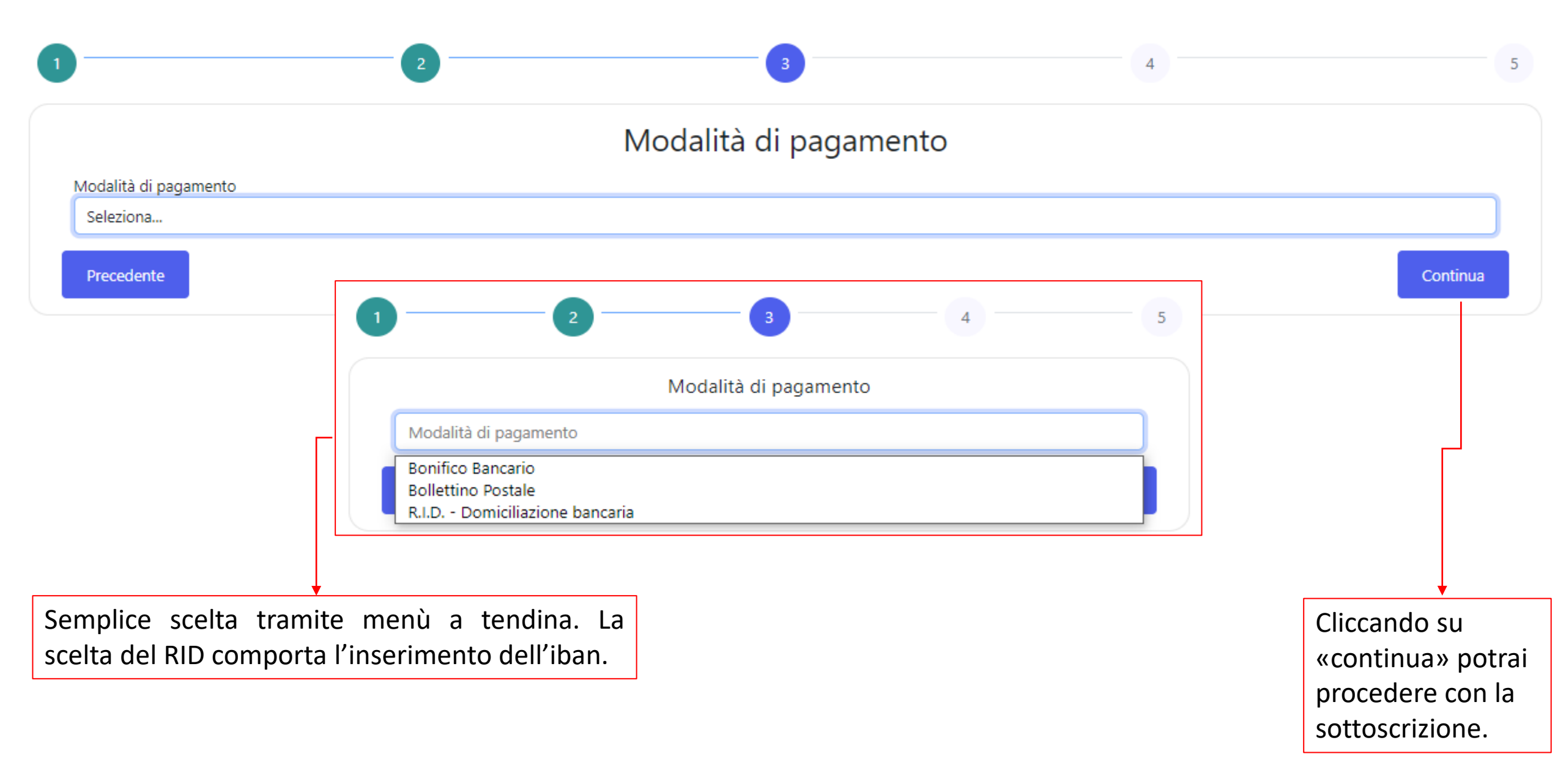

## STEP 4. CARICAMENTO DEI DOCUMENTI RICHIESTI

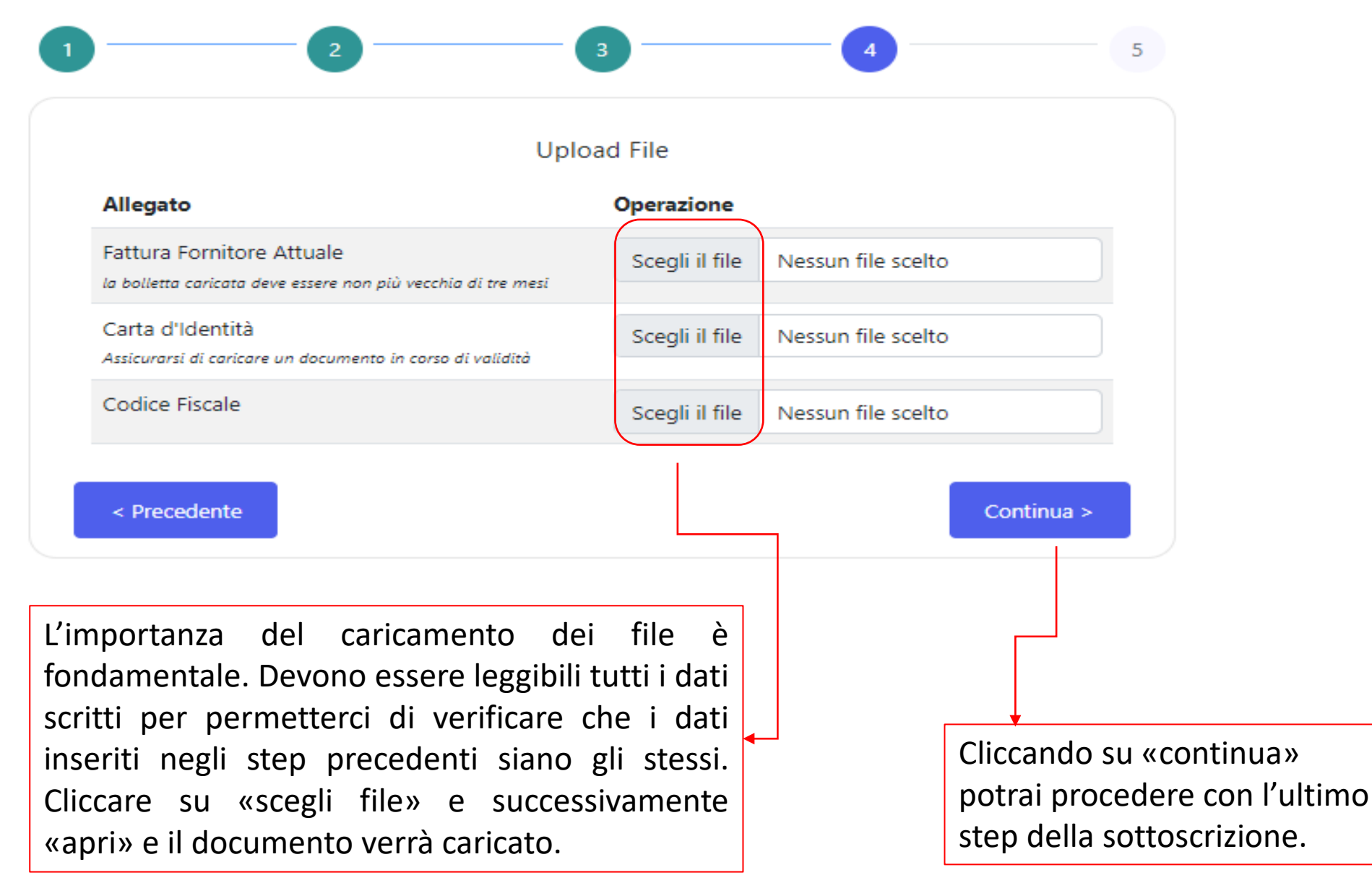

#### STEP 5. RECAP DATI INSERITI

| 1                                                                                                    | Dati Cliente                                                                              |  |  |
|----------------------------------------------------------------------------------------------------|-------------------------------------------------------------------------------------------|--|--|
| Nome: NICLA                                                                                                    | Emaile                                                                                    |  |  |
|                                                                                                    | Cellulare:                                                                                |  |  |
| Data Nascita: 15/07/1994                                                                                                    | Tipo Documento: Altro                                                                     |  |  |
| Codice Fiscale:                                                                                                    | Numero Documento: 000000                                                                  |  |  |
| Consenso Amministrativo: Si                                                                                                    | Consenso Terzi: Si                                                                        |  |  |
| Consenso Marketing: Si                                                                                                    |                                                                                           |  |  |
| D                                                                                                    | ati Fornitura                                                                             |  |  |
| Fornitore Attuale:                                                                                                    | Indirizzo: PIAZZA GIACOMO PUCCINI 16/I, 20070 VIZZOLO PREDABISSI MI                       |  |  |
| "AZIENDA ENERGETICA PRATO SOCIETÀ COOPERATIVA IN BREVE ""EWP SOCIETÀ COOPERAT                                                                                  | IVA"" Relazione con il punto di fornitura: Proprietario                                   |  |  |
| POD: IT001E0000000                                                                                                    | Residente: Si                                                                             |  |  |
| Potenza: 3,3                                                                                                    |                                                                                           |  |  |
|                                                                                                    |                                                                                           |  |  |
|                                                                                                    |                                                                                           |  |  |
| Da                                                                                                    | ti Pagamento                                                                              |  |  |
| Da<br>Modalità di pagamento: Bollettino Postale                                                                                                    | ti Pagamento                                                                              |  |  |
| Da<br>Modalità di pagamento: Bollettino Postale<br>Precedente                                                                                                  | iti Pagamento                                                                             |  |  |
| Da<br>Modalità di pagamento: Bollettino Postale<br>Precedente                                                                                                  | iti Pagamento                                                                             |  |  |
| Da<br>Modalità di pagamento: Bollettino Postale<br>Precedente<br>ne in ogni step, anche se sei arrivato fino a                                                 | Cliccando su «invia» procediamo quindi con                                                |  |  |
| Da<br>Modalità di pagamento: Bollettino Postale<br>Precedente<br>ne in ogni step, anche se sei arrivato fino a<br>e ti sei accorto di un errore, potrai sempre | Cliccando su «invia» procediamo quindi con<br>sottoscrizione vera e propria dei documenti |  |  |

# STEP 6. FIRMA DEI DOCUMENTI

| Dati Clienti Nome: GIORGIO Cognome: BASSINI Codice Fiscale: E-Mail: Cellulare: Cellulare: Elenco Documenti Elenco Documenti Elenco dei documenti che verranno firmati, si prege ti visualizzare i documenti per prenderne visione VISUALIZZA CONTRATTO                                                                                                    | <br><ul> <li>In questa schermata il<br/>cliente dovrà<br/>obbligatoriamente:</li> <li>confermare per l'ultima<br/>volta che i dati inseriti<br/>siano corretti;</li> <li>scaricare<br/>definitivamente i<br/>documenti;</li> <li>confermare altresì di<br/>averne presa visione.</li> </ul> |                                                                                                    |
|----------------------------------------------------------------------------------------------------|----------------------------------------------------------------------------------------------------|----------------------------------------------------------------------------------------------------|
| VISUALIZZA CONDIZIONI GENERALI DI CONTRATTO<br>VISUALIZZA SCHEDA SINTETICA<br>Conferma Presa Visione Documentazione                                                                                                    | OTP<br>Conferma                                                                                                    | Non appena cliccato su<br>«conferma», arriverà al n.<br>di cellulare inserito nello<br>step 1, il codice di verifica<br>(codice OTP) per la<br>procedura di firma dei<br>documenti. Il mittente<br>dell'SMS sarà: «InfoCEI». |
| Concentent Firmall       Image: Concentent Firmal (Concentent formation formation for | Una volta inserito il codice,<br>la sottoscrizione sarà<br>completata. Il cliente<br>riceverà una mail da<br>«noreply@compagnia-<br>energetica.it» con i<br>documenti sottoscritti.                                                                                                    |                                                                                                    |

#### E ADESSO CHE HO SOTTOSCRITTO?

Ora, come per qualsiasi contratto di Luce e Gas, verrà processato dalla nostra azienda.

Compagnia Inergetica Italiana

> Entro 45 giorni dalla sottoscrizione del contratto il cliente riceverà la Welcome Letter che perfeziona la data di switch-in dei punti di fornitura

Riceverà altresì la lettera di credenziali del Cashback con cui registrarsi alla piattaforma e iniziare a prendere confidenza con il sistema.